## 「受講者」の利用方法

◎ 当該年度の受講者

1. ログイン

「TOP画面」⇒「自主ルール研修受講者」⇒

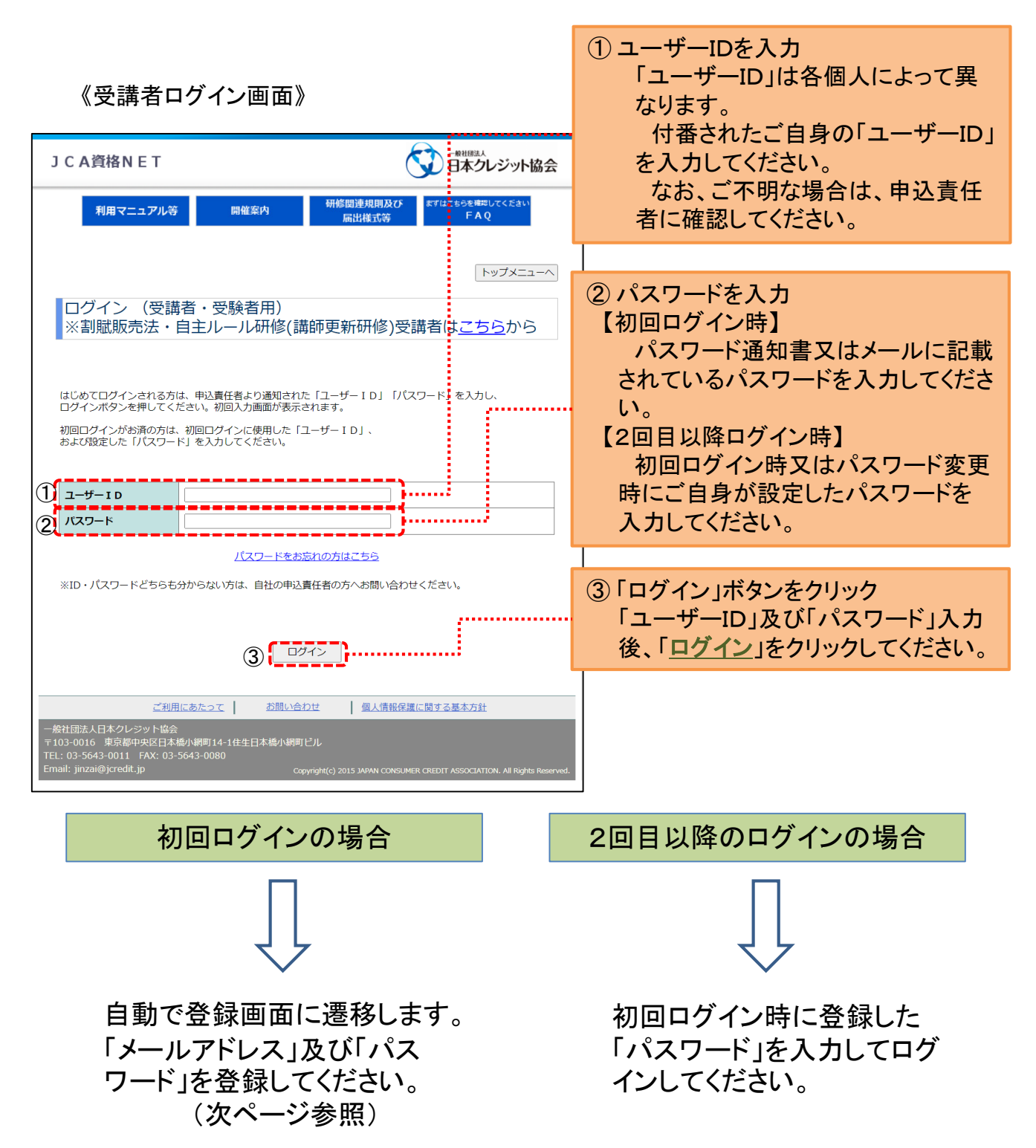

## ⇒ 「自主ルール研修受講者」⇒「ログイン」⇒

| 《受講者初回ログイン画面》                                                                                                    | ①メールアドレスを入力                                                                                                    |
|----------------------------------------------------------------------------------------------------|----------------------------------------------------------------------------------------------------|
|                                                                                                    | ·· 登録完了メール等の通知を送信する<br>メールアドレスを登録してください。                                                                                                    |
| <ul> <li>制度のしまい スケシュール 奏悲祝要 取物研制版に思すの説明 よくのらし 同</li> <li>トックスに2010</li> <li>初回ログイン</li> <li>2015年度・クレカウンセラー</li> <li>注意事項</li> </ul>                                                                                                    | ② 新しいパスワードを入力<br>ご自身でパスワードを設定してください。<br>パスワードの設定に当たっては以下の<br>点にご注意ください。                                                                                                    |
| 1. パスワードは取できなデキはた外でパンファ、小の大文字、小文字、数字)です。           3. パスワードは、数字と数字も大きたわ少なくともい之中です。           4. ブリーシールアドレスは登録は可能ですか、正しく受信されない場合があります。           5. 確認用にはコピーして設い付けはできません。           1           パールアドレス           (確認用)           ※確認のために同一のものを入力してください。           第4.000000000000000000000000000000000000                                                                                                    | <ul> <li>ア)8文字以上12文字以内で設定してください。</li> <li>イ)利用できる文字は、英数字(アルファベットの大文字、小文字、数字)です。</li> <li>ウ)数字と英字それぞれ少なくとも1文字を含むもので設定してください。</li> <li>エ)直近、4回分に設定したパスワードと同じものは使用できません。</li> <li>オ)確認用欄にはコピーして貼り付けはできません。</li> </ul> |
| - 般祖団法人日本ルジル協会<br>〒103-0016 東京部中央区自本橋小綱町14-1住生日本橋小綱町ビル6 階<br>EL 03-56は3-0011 FAX: 03-5643-0030<br>このまりませんにつない、山やみ IOOKSIA ER CPEDIT ASSOCIAL (MIL Al Petri Rearrad<br>(の) (4) A Petri Rearrad                                                                                                    | ③「入力確定」ボタンをクリック<br>「メールアドレス」及び「新しいパスワー<br>ド」の入力が終了したら「 <u>入力確定</u> 」をク<br>リックしてください。                                                                                                    |
| 《受講有初回ロジイン情報入力元】 画面》                                                                                                    |                                                                                                    |
| J C A 資格 N E T <b>ゴロネクレジット協会</b> 初回ログイン情報入力完了           2015年度・クレカウンセラー             登録されたメールアドレスにE初回ロヴィン人力売了メール」を送信しました。           金録された。                                                                                                    | ④「初回ログイン情報入力完了メール」送信<br>この時点で、登録されたメールアドレス<br>に「初回ログイン情報入力完了メール」が<br>送信されます                                                                                                    |
| また、メールアトしスの登録なりパスワードの変更は確定していません。<br>メールキ文は定載されている保証に見れるグリックすると、メールアドレスの登録及びパスワードの変更<br>が確定します。送信されたメールをご確認の上、「確定URL」を押してください。                                                                                                    |                                                                                                    |
| なお、メールが面かない場合は、登録したメールアドレスの時間違い、又は受信期のひをキュリティにお題か<br>あると考えられます。メールアドレス、PC等の設定をご確認のうえ、初回ログインをやり直してください。<br>トックメニューヘ                                                                                                    | ⑤「登録確定URL」をクリック<br>「初回ログイン情報入力完了メール」本<br>文に記載の「 <u>登録確定URL</u> 」をクリックし<br>てください。                                                                                                    |
| クレジット 大郎 単<br>和国ログシンク場所が入力されましたのであ知らせいたします。<br>メームアドレス : Interativentia<br>パスワード: 場所編めた、表示率にした。<br>パスワード: 場所編めた、表示率にした。<br>ビスワードには、まだノームアドレス・パスワードの<br>を見合変でした。<br>した。<br>にした。<br>にの。<br>につい。<br>につい。<br>につい。<br>につい。<br>につい。<br>につい。<br>につい。<br>につい。<br>につい。<br>につい。<br>につい。<br>につい。<br>につい。<br>につい。<br>につい。<br>につい。<br>につい。<br>につい。<br>につい。<br>につい。<br>につい。<br>につい、<br>につい。<br>につい。<br>につい。<br>につい。<br>についの、<br>についの、<br>についの、<br>についの、<br>についの、<br>についの、<br>についの、<br>についの、<br>についのの、<br>についの、<br>についので<br>についので<br>についの、<br>についの、<br>についので<br>についので<br>についので<br>についので<br>についので<br>についので<br>についので<br>についので<br>についので<br>についので<br>についので<br>についので<br>についので<br>にのいので<br>にのので<br>にのので<br>にので<br>に | てください。<br>は確定されておりません。)<br>Classical Mic Joint 50100 (Jan an 2000) 13<br>crash JOIN A Mich Joint 5010 (Jan an 2010)                                                                                                |
| <ul> <li>モニのメールはシステムのうの直接温度メールです。<br/>このメールに対して温度すとしてきません。</li> <li>モニのオールに応したいりない方法に、実施を数すすが、<br/>おすの品間いきやを完まてご通路(たさい)。</li> <li>● 点間()、自た状態</li> <li>ーーーーーーーーーーーーーーーーーーーーーーーーーーーーーーーーーーーー</li></ul>                                                                                                    |                                                                                                    |

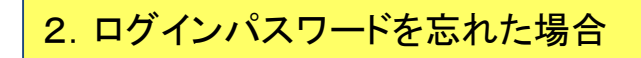

⇒ 「自主ルール研修受講者」⇒「ログイン画面」 ⇒

《受講者ログイン画面》

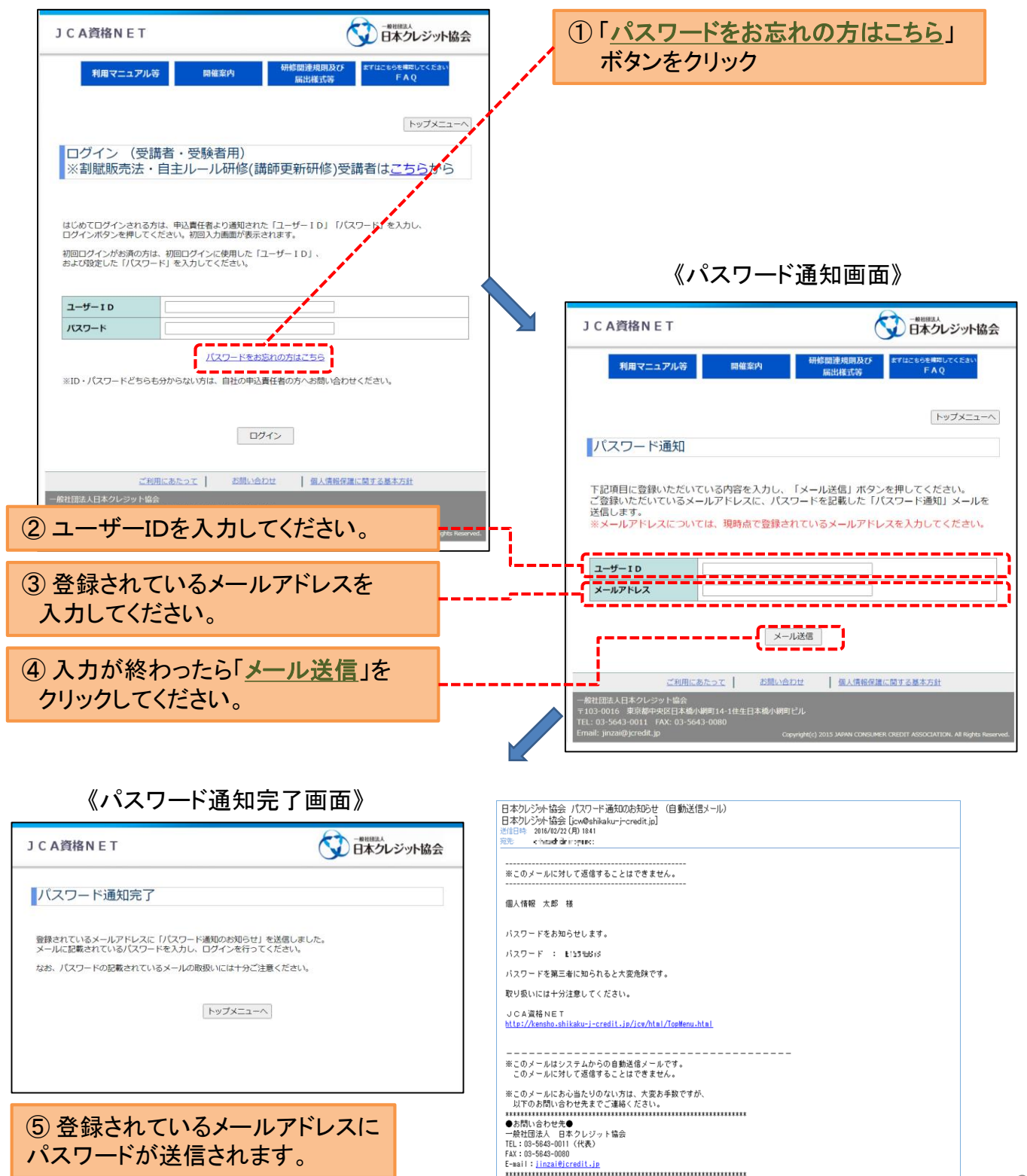

## 3. 受講結果閲覧 「ログイン」 ⇒ ⇒ 《受講者メニュー画面》 一般世界は人 JCA資格NET 研修関連規則及び 届出様式等 FAQ 利用マニュアル等 開催案内 当該販売法:自主ル ーが研修 一般社団法人 日本 クレジット協会 ①「受講結果閲覧」をクリック してください。 お知らせ お知らせ一覧 研修 太郎様 ▶申込責任者表示 ▶ログアウト ▶詳細スケジュール (受講) 受講結果問覧 ▶パスワード変更 メールアドレス変更 【その他】 ▶関連データ ▶書籍・テキスト購入 ご利用にあたって お問い合わせ 個人情報保護に関する基本方針 ー教社団法人日本クレジット協会 〒103-0016 東京都中央区日本橋小網町14-1住生日本橋小網町ピル TEL: 03-5643-0011 FAX: 03-5643-0080

## 割賦販売法・自主ルール研修講師資格者

| JCA貨格                                              | NEI                                      |               |          | (                   |                | マクレジット協会                         |  |
|----------------------------------------------------|------------------------------------------|---------------|----------|---------------------|----------------|----------------------------------|--|
| 利用マ                                                | ニュアル等                                    | 開催案内          | 研修日      | 間連規則及び<br>記様式等      | まずはごちら<br>     | を確認してください<br><sup>E</sup> A Q    |  |
|                                                    |                                          |               |          |                     |                | メニューへ戻る                          |  |
| 合否結果                                               |                                          |               |          |                     |                |                                  |  |
| <u>割賦販売法・自主</u><br>ルール研修<br>株式会社企業商事               | 2019年度·割                                 | JE販売法・自主ルール   | 研修       |                     |                |                                  |  |
| 情報 太郎様                                             | 受講番号                                     |               | 4200010  | 420001 0            |                |                                  |  |
| 氏名                                                 |                                          |               | 情報 太郎    |                     |                |                                  |  |
| 中心其口者和小                                            |                                          |               |          |                     |                |                                  |  |
| <ul> <li>ログアウト</li> </ul>                          | 研修結果                                     |               |          |                     |                |                                  |  |
|                                                    | 一般/講師育                                   | 一般/講師育成       |          | 講師育成                |                |                                  |  |
| ▶詳細スケジュール                                          | 研修区分<br>合否                               |               | 包括       |                     |                |                                  |  |
|                                                    |                                          |               | 修了       |                     |                |                                  |  |
| (受講)                                               | 得点                                       |               | 29       |                     |                |                                  |  |
| ▶受講結果閲覧                                            | 講師資格                                     |               | 取得済      |                     |                |                                  |  |
| ▶パスワード変更                                           |                                          |               |          |                     |                |                                  |  |
| ▶メールアドレス変更                                         |                                          |               |          |                     |                |                                  |  |
| その他】                                               |                                          |               |          |                     |                |                                  |  |
| ▶開連データ                                             |                                          |               |          |                     |                |                                  |  |
| ▶書籍・テキスト購入                                         |                                          |               |          |                     |                |                                  |  |
|                                                    | ご利用にあ                                    | たって お聞        | い合わせ     | 個人情報保護              | こ関する基本)        | 誕                                |  |
| 一般社団法人日本グル<br>〒103-0016 東京都中<br>TEL:03-5643-0011 F | ・ジット協会<br>9央区日本橋小網町<br>7AX: 03-5643-0080 | [14-1住生日本橋小綱= |          |                     |                |                                  |  |
| Email: jinzai@jcredit.jp                           |                                          |               | Copyrigh | 4(c) 2015 JAPAN CON | SUMER CREDIT A | SSOCIATION, AI Flights Reserved. |  |